## らく楽出荷Lite 印刷不具合対象手順(Google Chrome/Edgeをお使いのお客様)

Google ChromeまたはEdgeをブラウザとして使用されていて、らく楽出荷Liteからの印刷で エラーが発生する場合は、以下の設定をお願いいたします。

## 【設定手順】

①以下内容をChromeのアドレスバーに入力して設定画面を表示してください。
chrome://flags/#block-insecure-private-network-requests
※Edgeの場合は edge://flags/#block-insecure-private-network-requests

Chrome chrome://flags/#block-insecure-private-network-requests

②表示された設定画面の上部に表示されている「Block insecure private network requests.」の設定を「Default」から 「Disable」へ変更してください。

Block insecure private network requests.

Prevents non-secure contexts from making sub-resource requests to more-private IP addresses. An IP address IP1 is more private than IP2 if 1) IP1 is localhost and IP2 is not, or 2) IP1 is private and IP2 is public. This is a first step towards full enforcement of CORS-RFC1918: https://wicg.github.io/cors-rfc1918 – Mac, Windows, Linux, Chrome OS, Android <u>#block-insecure-private-network-requests</u>

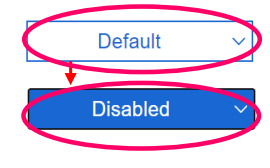

③ブラウザの再起動のボタンが表示されるので、ボタンをクリックしてブラウザを再起動してください。

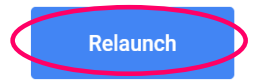

④らく楽出荷Liteの画面を起動し、再印刷をお願いいたします。